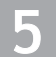

Seleccione la categoría del comunicado para desplegar la siguiente información: Tipo de Comunicado / Fecha de emisión / Organismo

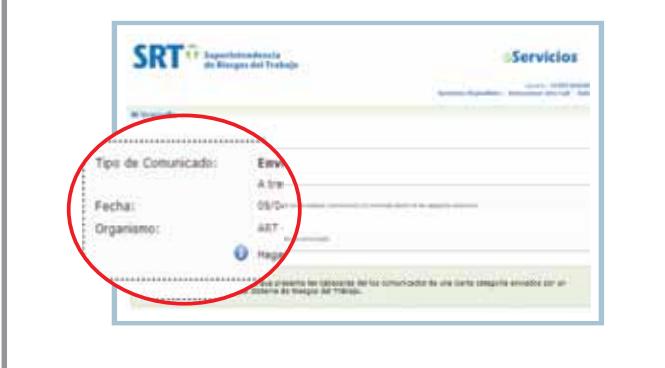

Haga clic en "Observar el detalle del Comunicado". Se desplegarán la descripción y el archivo que lo constituyen. Abra el archivo del comunicado.

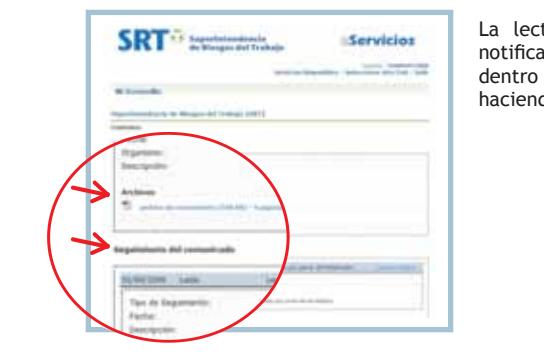

La lectura de los mismos genera una notificación que puede ser visualizada dentro del Seguimiento del comunicado, haciendo clic en la opción Ver Detalles.

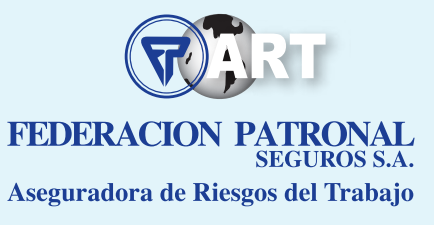

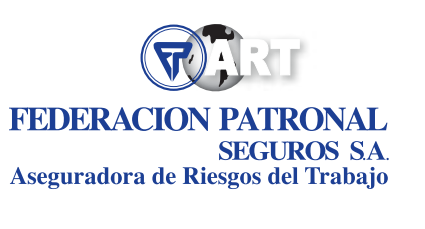

### AGENCIAS

LA PLATA

CASA MATRIZ

Caias. Área Técnica. Secciones de Producción Riesgos Varios, Administración, Sistemas, Gerencia General, Sub Gerencia General y Presidencia Avda. 51 Nº 770 | B1900AWP - La Plata seguros@fedpat.com.ar www.fedpat.com.ar

ANEXO I ART. Centros de Grabación. Digitalización v Atención Telefónica (CAT) Avda. 51 Nº 789 B1900AWC - La Plata art@fedpat.com.ar

ANEXO II Automotores Producción e Inspecciones; Siniestros y Legales Avda, 51 Nº 765 B1900AWC - La Plata

CONSULTORIOS ART Calle 11 Nº 924 | B1900DPN - La Plata

### CENTRO OPERATIVO GONNET

Camino General Belgrano entre 506 y 508 B1897CBF - Gonnet

Nº de inscripción en SSN

Producción, Caja y Administración Lavalle 83 | B1870CCA - Avellaneda

Siniestros Avda. Belgrano 614 B1870ARR - Avellaneda

**BAHÍA BLANCA** 11 de Abril 145 B8000LMC - Bahía Blanca

**BUENOS AIRES** Adolfo Alsina 815

C1087AAM - Ciudad Autónoma de Buenos Aires

Centro de Inspección y Gestión Automo tores Av. Belgrano 3141

C1209AAD - Ciudad Autónoma de Buenos Aires

CÓRDOBA Fraqueiro 357 X5000KRG - Córdoba

#### LA PLATA (Zona Franca)

Pte. Perón e Hipólito Yrigoyen S/No Edificio de Usos Múltiples Planta baja - Local 1 B1925CKA - Ensenada - Bs. As.

MARTÍNEZ Administración, Producción y Siniestros Anexo Centro de Inspección **Automotores** Av. Santa Fé 2785 B1640IGB - Partido de San Isidro

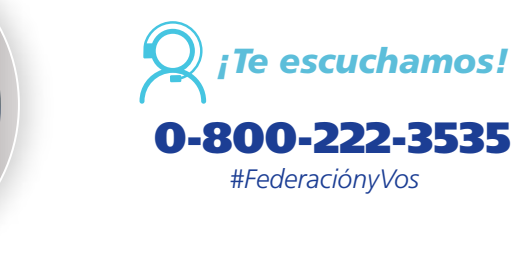

Organismo de control

www.argentina.gob.ar/ssn

Atención al asegurado

0800-666-8400

AVELLANEDA

25 de Mayo 1258 M5500EUZ - Mendoza NOROESTE ARGENTINO (N.O.A.)

**MENDOZA** 

José Rondeau 875 T4000AHQ - San Miguel de Tucumán

FORMAS DE CONTACTO

de contactarnos

₽

0

Elegí la manera más cómoda

(a)

QUILMES Humberto Primo 186 B1878KDD - Quilmes

SAN MARTÍN Carrillo 2283 | B1650BSC - San Martín

Î Con más de 6.000 organizaciones y productores autónomos en todo el país

www.fedpat.com.ar

**CORREOS ELECTRÓNICOS** consultasart@fedpat.com.ar prevencion@fedpat.com.ar capacitacionart@fedpat.com.ar produccionart@fedpat.com.ar

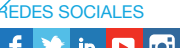

SSN | SUPERINTENDENCIA DE SEGUROS DE LA NACIÓN

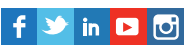

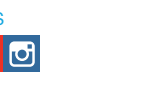

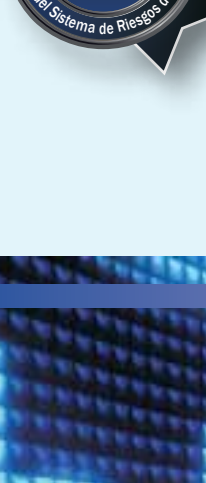

# Manual de uso del Sistema de VENTANILLA **ELECTRÓNICA PARA EMPLEADORES**

# Control - Servicios SRT

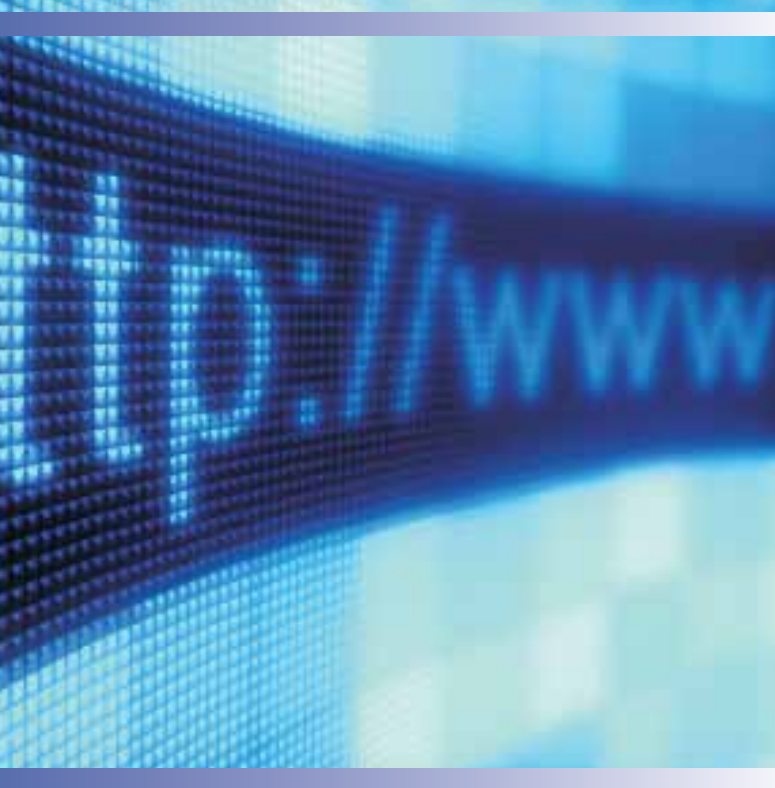

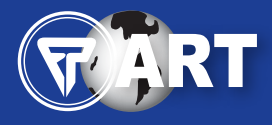

## **FEDERACION PATRONAL** SEGUROS S.A.

Aseguradora de Riesgos del Trabajo

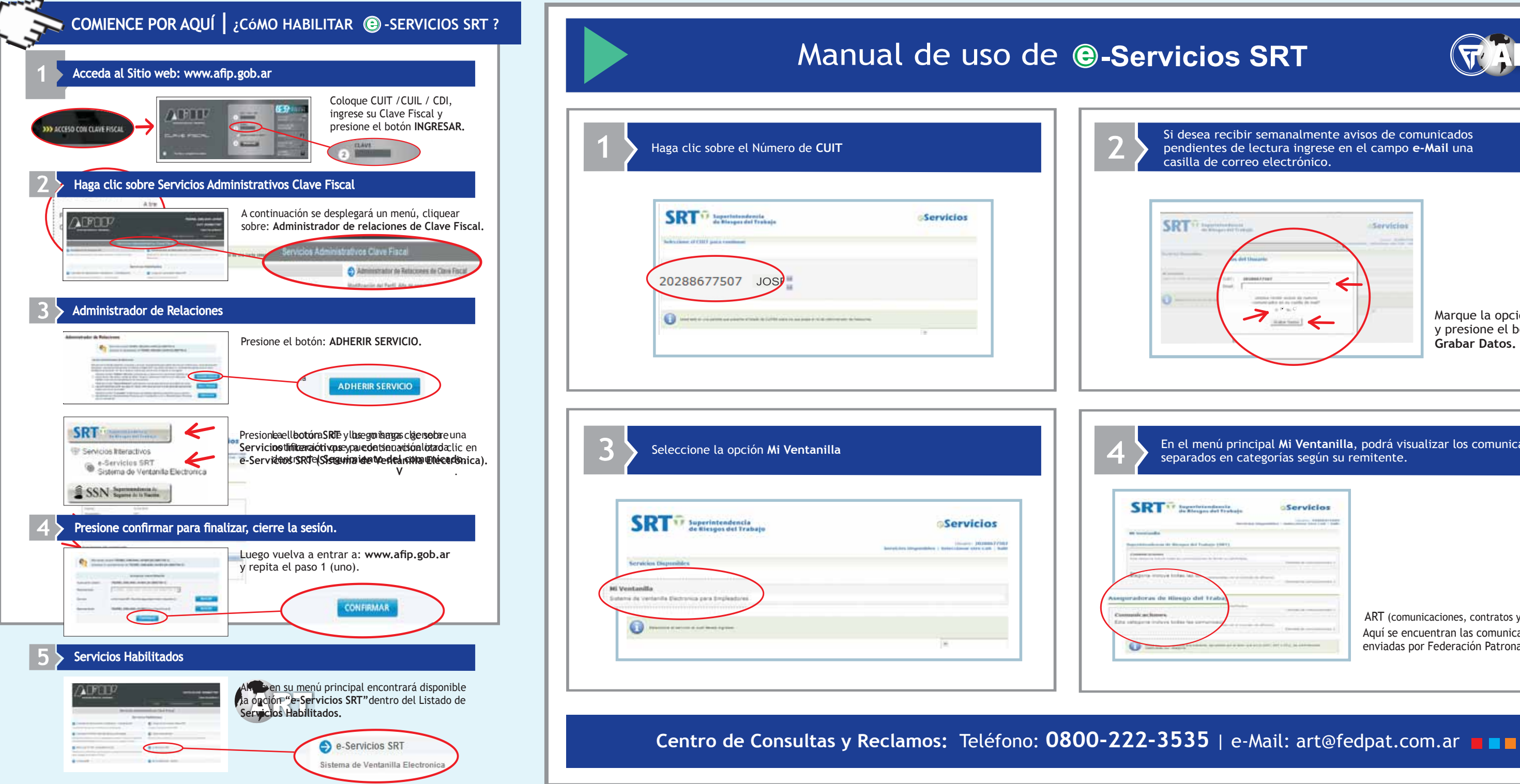

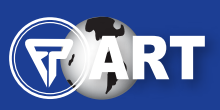

Marque la opción Sí y presione el botón Grabar Datos.

En el menú principal **Mi Ventanilla**, podrá visualizar los comunicados

| an an an an an an an an an an an an an a | Servicios                 |  |
|------------------------------------------|---------------------------|--|
|                                          |                           |  |
|                                          |                           |  |
|                                          | -                         |  |
|                                          |                           |  |
|                                          | · · · · · · · · · · · · · |  |

ART (comunicaciones, contratos y legales). Aguí se encuentran las comunicaciones enviadas por Federación Patronal.